# WISE Rule Utility User Guide

[Version 2.5]

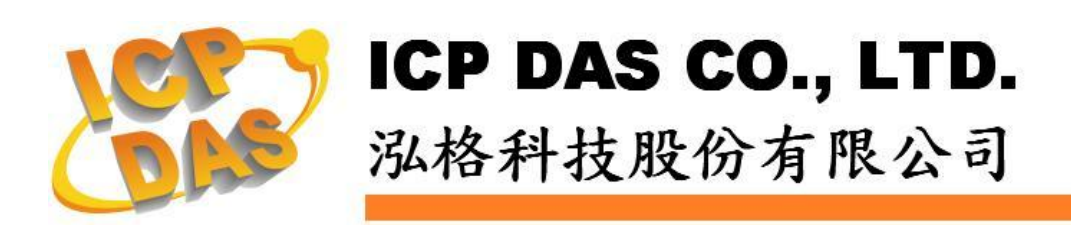

#### Warning

ICP DAS Inc., LTD. assumes no liability for damages consequent to the use of this product. ICP DAS Inc., LTD. reserves the right to change this manual at any time without notice. The information furnished by ICP DAS Inc. is believed to be accurate and reliable. However, no responsibility is assumed by ICP DAS Inc., LTD. for its use, or for any infringements of patents or other rights of third parties resulting from its use.

# **Copyright and Trademark Information**

© Copyright 2009 by ICP DAS Inc., LTD. All rights reserved worldwide.

### **Trademark of Other Companies**

The names used for identification only maybe registered trademarks of their respective companies.

#### License

The user can use, modify and backup this software on a single machine. The user may not reproduce, transfer or distribute this software, or any copy, in whole or in part.

# Table of Contents

| 1 | Overview                                  | 4  |
|---|-------------------------------------------|----|
| 2 | Before Using Rule Utility                 | 5  |
| 3 | Search WISE module                        | 7  |
| 4 | Import WISE Rule from a WISE module to PC | 8  |
| 5 | Export WISE Rule from PC to a WISE module |    |
| 6 | Restore WISE Module                       | 14 |

#### 1 Overview

WISE Rule Utility is an easy-to-use software tool specially designed for WISE module, it enables users to perform the following operations:

- Import IF-THEN-ELSE Rule file from a remote WISE module to PC
- Export IF-THEN-ELSE Rule file from PC to a remote WISE module

By WISE Rule Utility, the user can easily retrieve the IF-THEN-ELSE Rule file from a specific WISE module and this file can be copied to multiple WISE modules that require the same Rule file, therefore, there is no need to set up rules for each WISE module individually, and save the effort of rule setting for each WISE module.

#### 2 Before Using Rule Utility

Before the start of network connection between WISE Rule Utility and WISE module, please verify the Switch position of WISE module first.

 WISE-71xx & WISE-790x : Please make sure the Init/Normal switch on the module has been switched to "Normal" position. The Init/Normal switch position is shown as below:

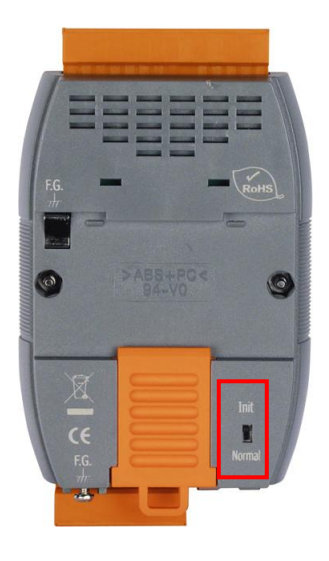

 WISE-4000 : Please make sure the Init/Run switch on the module has been switched to "Run" position. The Init/Run switch position is shown as below:

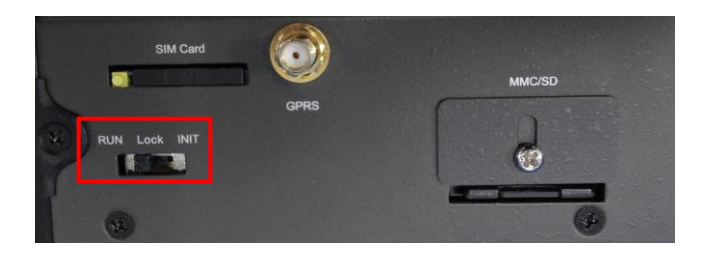

• WISE-580x: Please make sure the Init switch on the module has been switched to "OFF" position. The Init switch position is shown as below:

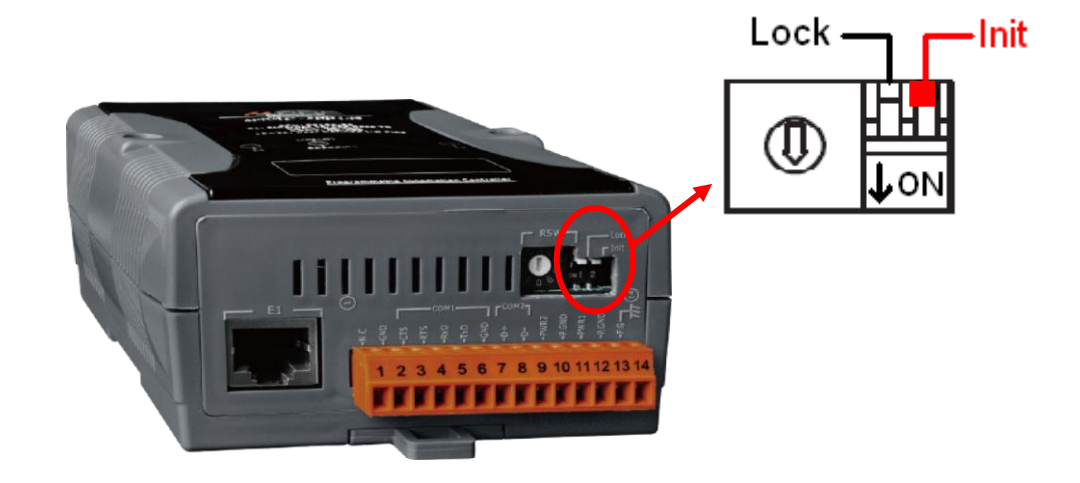

# 3 Search WISE module

Search the available WISE modules and select the WISE module from the module list.

| 2. Select a<br>Export WISE | Rule to Moc | DN:<br>Iule     | - Ab          | out WISE        |                   | 5     |
|----------------------------|-------------|-----------------|---------------|-----------------|-------------------|-------|
| Please Selec               | t Device    |                 |               |                 |                   |       |
| Name                       | Alias       | IP Address      | Subnet Mask   | Gateway         | MAC Address       | DHCP  |
| WISE-7560M                 | WISE-756    | 192.168.100.145 | 255.255.255.0 | 192.168.100.254 | 00:0d:e0:00:00:21 | OFF   |
| W13E-7120                  | W13E-7120   | 192.106.100.60  | 0.112.112.11  | 192.100.100.234 | 00.00.20.04.81.09 |       |
|                            |             |                 |               |                 |                   |       |
| Search                     | Conf        | iguration       |               |                 | ж <u>С</u>        | ancel |

#### 4 Import WISE Rule from a WISE module to PC

| STEP 1    | I: Select WISE module type                            |               |         |
|-----------|-------------------------------------------------------|---------------|---------|
| Select th | e WISE module type from the dropo                     | down list. Cu | rrently |
| there are | e three types for selection as below:                 |               |         |
| a. W      | /ISE-4000,71xx,72xx and 790x Serie                    | es            |         |
| b. W      | /ISE-580x                                             |               |         |
| c. W      | /ISE-75xx                                             |               |         |
| Please r  | nake sure the WISE module type yo                     | u select mus  | st be   |
| consiste  | nt with the WISE module which Utili                   | ty will conne | ct.     |
|           | ■ WISE Rule Utility ¥2.4                              |               |         |
|           | 1. Select Module Type:                                | English 🗸     |         |
|           | WISE 4000, 71xx, 72xx and 790x Series                 | C Search      |         |
|           | 2. Select an operation:<br>Export WISE Rule to Module | About WISE    |         |
|           | 3. IP Address: 192.168.255.1                          |               |         |
|           | Select Directory                                      |               |         |
|           |                                                       | Export        |         |

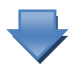

# **STEP 2: Select an operation**

Select the operation "**Import WISE Rule from Module**" from the dropdown list.

| B ₩ISE Rule Utility ¥2.4              |           |
|---------------------------------------|-----------|
| 1. Select Module Type:                | English 🛩 |
| WISE 4000, 71xx, 72xx and 790x Series | Search    |
| 2. Select an operation:               |           |
| Import WISE Rule from Module          |           |
| 3. IP Address:                        |           |
| Select Directory                      |           |
|                                       |           |
|                                       | Import    |

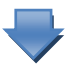

| STEP 3: Input IP Address                    | ie text box.            |
|---------------------------------------------|-------------------------|
| B WISE Rule Utility ¥2.4                    |                         |
| 1. Select Module Type:                      | English                 |
| WISE 4000, 71xx, 72xx and 790x Series       | Search                  |
| 2. Select an operation:                     |                         |
| Import WISE Rule from Module                |                         |
| 3. IP Address:                              |                         |
| Select Directory                            |                         |
|                                             | Import                  |
| PS: If the port of webpage is modified, ple | ease add the port after |
| the IP address, for example: 192.168.100    | 0.61:250.               |

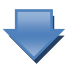

#### STEP 4: Select the Directory path

1. Click the **Select Directory** button to bring up the Browse Folders window to select the location for WISE rule file saving operation.

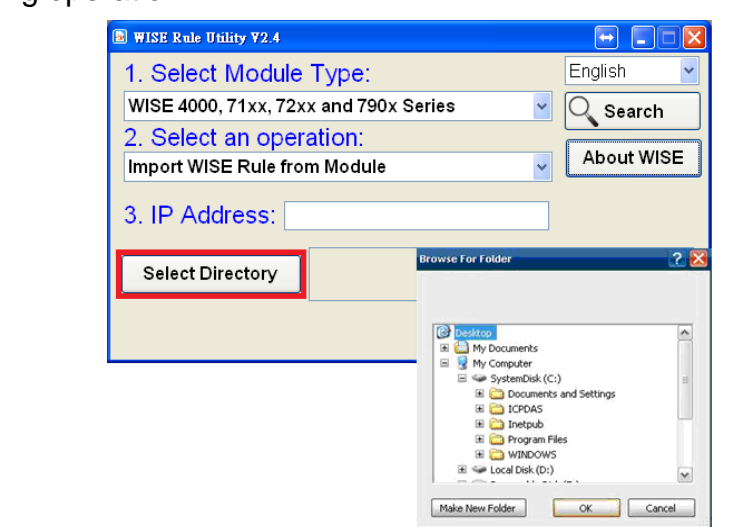

2. The selected directory path will be shown in the middle of the utility window.

| 4. Select Directory | C:NCPDAS |  |
|---------------------|----------|--|
|---------------------|----------|--|

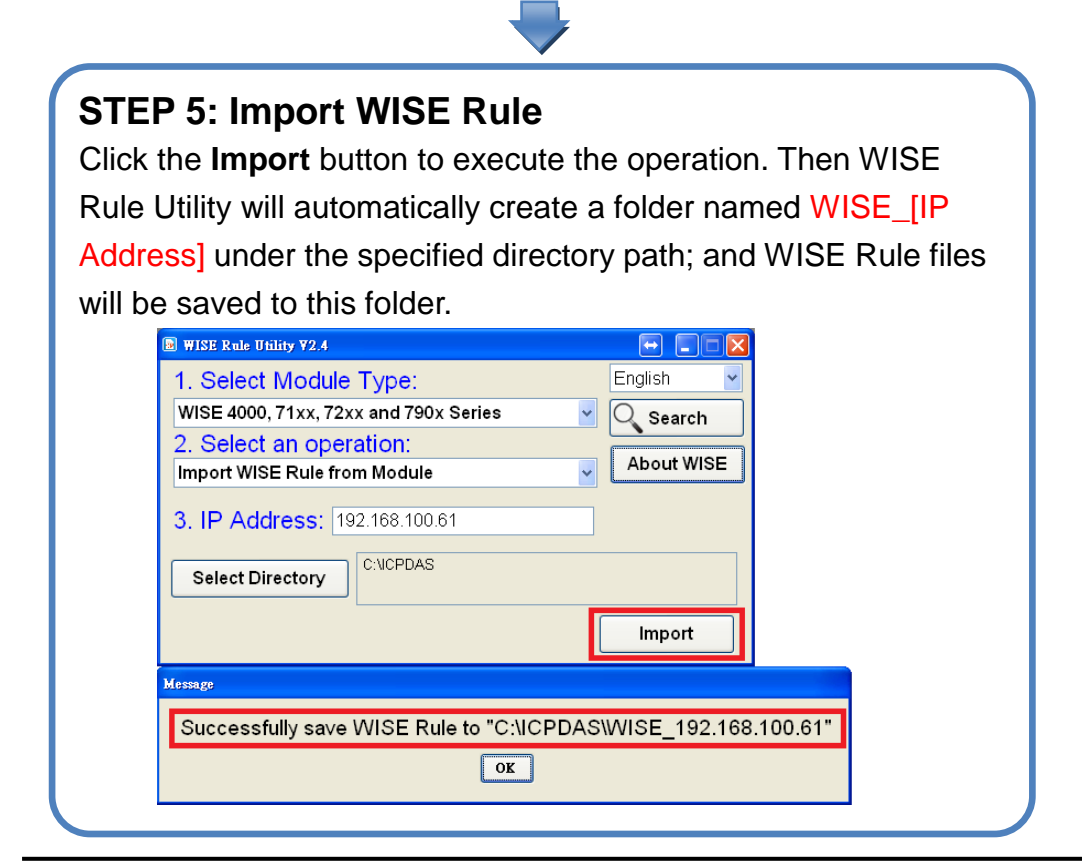

#### 5 Export WISE Rule from PC to a WISE module

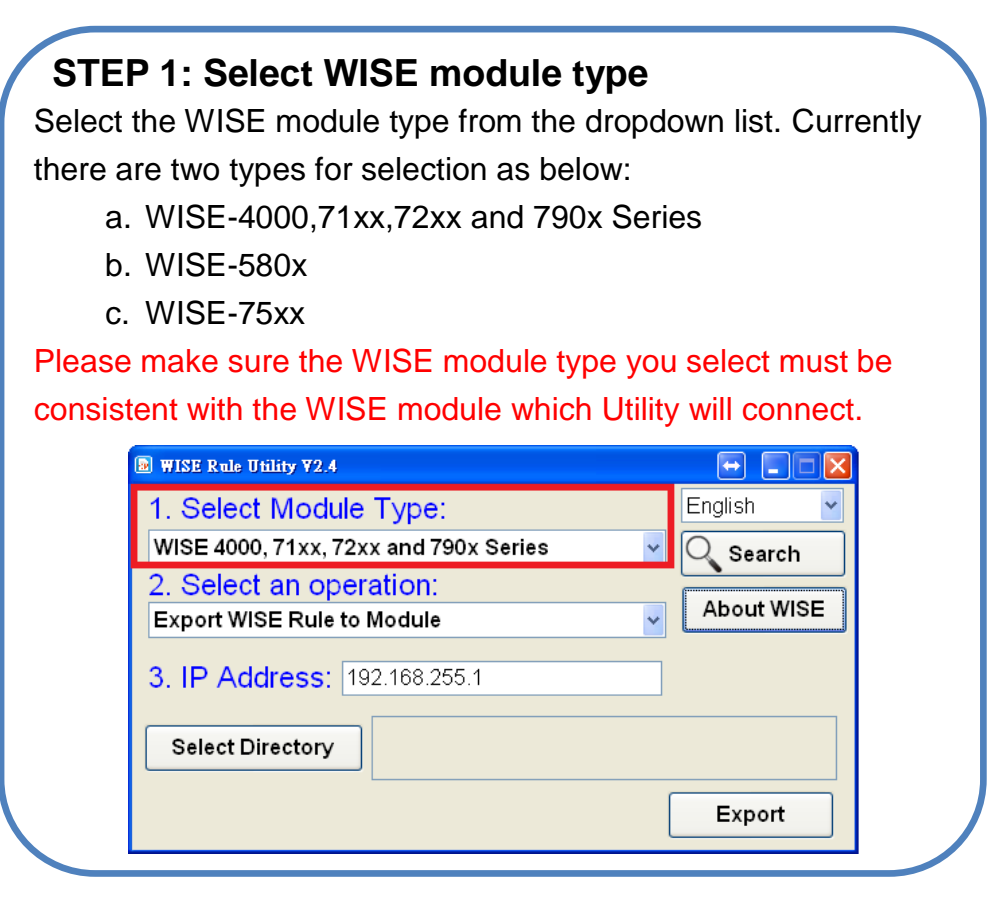

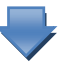

#### **STEP 2: Select an operation**

Select the operation "Export WISE Rule to Module" from the dropdown list.

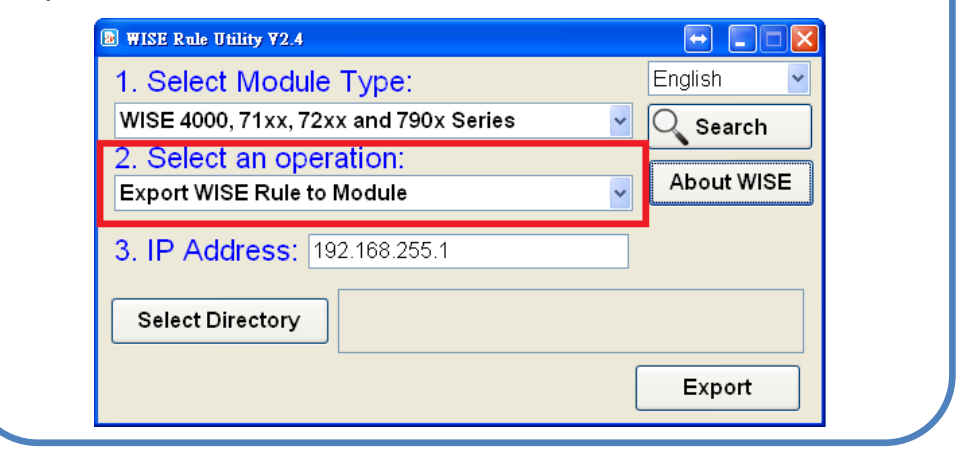

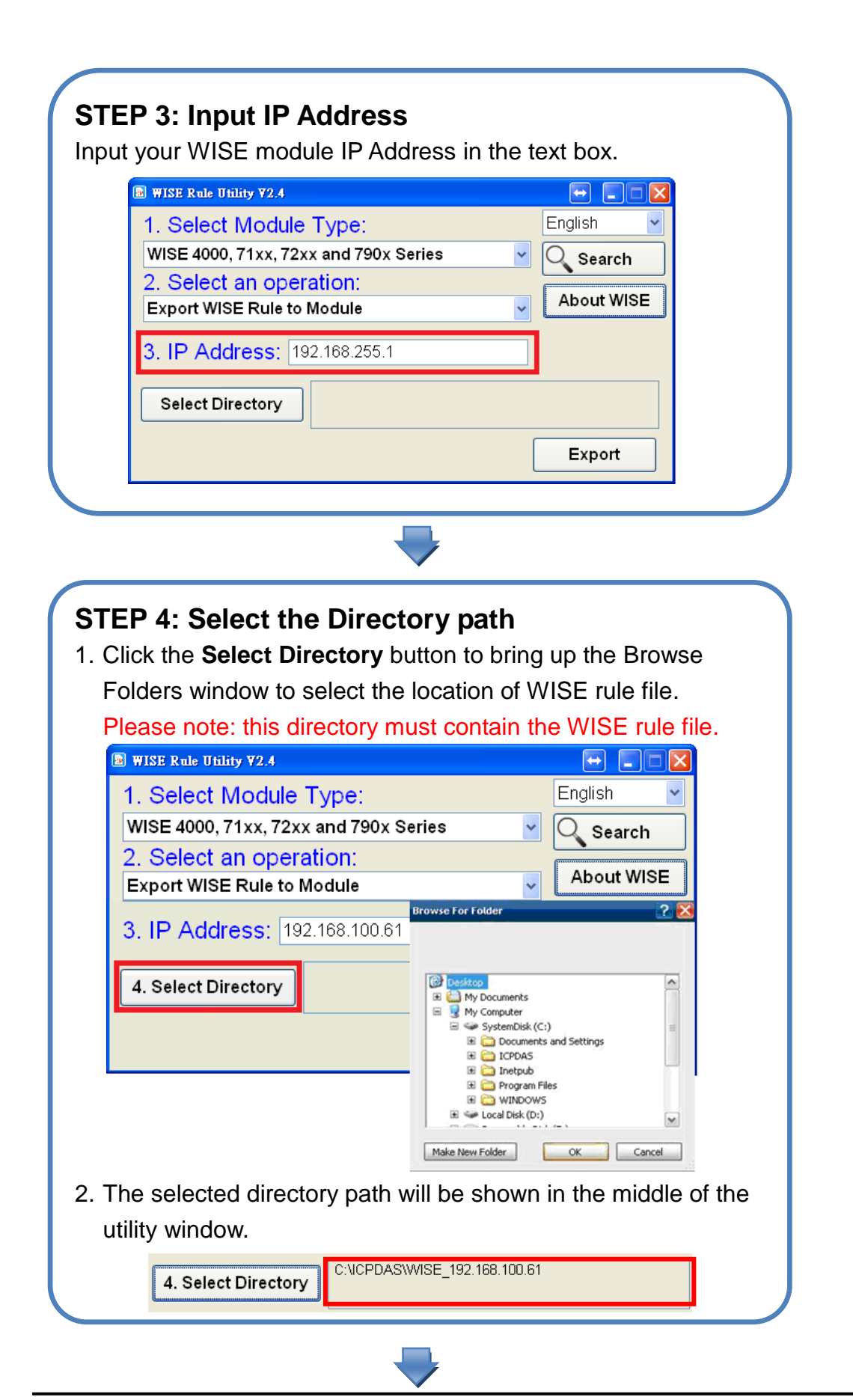

#### **STEP 5: Export WISE Rule**

Click the **Export** button to execute the operation. Then WISE Rule Utility will automatically upload WISE Rule files to the WISE module. Click the **Reboot Module** button, then WISE module will reboot and execute the new Rule file.

| WISE Rule Utility ¥2.4                                                      |            |
|-----------------------------------------------------------------------------|------------|
| 1. Select Module Type:                                                      | English 🔽  |
| WISE 4000, 71xx, 72xx and 790x Series 🗸 🗸                                   | Q Search   |
| 2. Select an operation:                                                     |            |
| Export WISE Rule to Module                                                  | About WISE |
| 3. IP Address: 192.168.100.61 Select Directory C:NCPDAS\WISE_192.168.100.61 |            |
|                                                                             | Export     |
| Message                                                                     |            |
| Export to module process complete                                           | əl         |
| Reboot Module                                                               |            |
|                                                                             |            |

PS: The Rule file is exported by connecting to the port 10000 that was default set on WISE controller, if this port can't be accessed; then the Rule file can't be exported successfully. Please pay careful attention to this issue.

# 6 Restore WISE Module

| Select                  | t the WISE module type from the dropdown list. Currently                                                                                                    |
|-------------------------|----------------------------------------------------------------------------------------------------|
| only V                  | VISE-71xx, WISE-72xx, and WISE-790x modules support                                                                                                    |
| the re                  | store function.                                                                                                    |
|                         |                                                                                                    |
|                         |                                                                                                    |
|                         | WISE 4000, 71xx, 72xx and 790x Series                                                                                                    |
|                         | 2. Select an operation:                                                                                                    |
|                         | Export WISE Rule to Module                                                                                                    |
|                         | 3. IP Address: 192.168.255.1                                                                                                    |
|                         |                                                                                                    |
|                         | Select Directory                                                                                                    |
|                         | Export                                                                                                    |
|                         |                                                                                                    |
|                         |                                                                                                    |
|                         |                                                                                                    |
|                         |                                                                                                    |
| STEF                    | P 2: Select an operation                                                                                                    |
| STEF<br>Select          | P 2: Select an operation<br>t the operation "Restore WISE Module" from the dropdown                                                                                                    |
| STEF<br>Select<br>list. | P 2: Select an operation<br>t the operation "Restore WISE Module" from the dropdown                                                                                                    |
| STEF<br>Select<br>list. | P 2: Select an operation<br>t the operation "Restore WISE Module" from the dropdown                                                                                                    |
| STEF<br>Select<br>list. | P 2: Select an operation<br>t the operation "Restore WISE Module" from the dropdown                                                                                                    |
| STEF<br>Select<br>list. | P 2: Select an operation<br>t the operation "Restore WISE Module" from the dropdown<br>WISE Rule Utility V2.4<br>1. Select Module Type:<br>WISE 4000, 71xx, 72xx and 790x Series                                                                                                    |
| STEF<br>Select<br>list. | P 2: Select an operation<br>t the operation "Restore WISE Module" from the dropdown<br>WISE Rule Utility V2.4<br>1. Select Module Type:<br>WISE 4000, 71xx, 72xx and 790x Series<br>2. Select an operation:<br>About WISE                                                                                                    |
| STEF<br>Select<br>list. | P 2: Select an operation<br>t the operation "Restore WISE Module" from the dropdown<br>WISE Rule Utility Y2.4<br>1. Select Module Type:<br>WISE 4000, 71xx, 72xx and 790x Series<br>Search<br>2. Select an operation:<br>Restore WISE Module                                                                                                    |
| STEF<br>Select<br>list. | P 2: Select an operation<br>the operation "Restore WISE Module" from the dropdown<br>WISE Rule Utility Y2.4<br>1. Select Module Type:<br>WISE 4000, 71xx, 72xx and 790x Series<br>2. Select an operation:<br>Restore WISE Module<br>3. IP Address: 192.168.255.1                                                                                                    |
| STEF<br>Select<br>list. | P 2: Select an operation<br>t the operation "Restore WISE Module" from the dropdown<br>WISE Rule Utility V2.4           1. Select Module Type:           WISE 4000, 71xx, 72xx and 790x Series           2. Select an operation:           Restore WISE Module           3. IP Address:                                                                                                    |
| STEF<br>Select<br>list. | P 2: Select an operation<br>the operation "Restore WISE Module" from the dropdown<br><u>WISE Role Utility 72.4</u><br><u>1. Select Module Type:</u><br><u>WISE 4000, 71xx, 72xx and 790x Series</u><br><u>2. Select an operation:</u><br><u>Restore WISE Module</u><br><u>3. IP Address:</u> <u>192.168.255.1</u><br><u>Belete Rules</u><br><u>Restore Defaults</u>                                                                                                    |
| STEF<br>Select<br>list. | P 2: Select an operation<br>the operation "Restore WISE Module" from the dropdown<br>WISE Rule Utility Y2.4           1. Select Module Type:           WISE 4000, 71xx, 72xx and 790x Series           2. Select an operation:           Restore WISE Module           3. IP Address:           192.168.255.1           Reset Password           Delete Rules           Restore Defaults                                                                                                    |
| STEF<br>Select<br>list. | P 2: Select an operation<br>the operation "Restore WISE Module" from the dropdown<br>WISE Rule Utility V2.4         Image: Constraint of the drop of the drop o |
| STEP<br>Select<br>list. | P 2: Select an operation<br>the operation "Restore WISE Module" from the dropdown<br><u>WISE Rule Utility V2.4</u><br><u>1. Select Module Type: English</u><br><u>VISE 4000, 71xx, 72xx and 790x Series</u><br><u>2. Select an operation:<br/>Restore WISE Module</u><br><u>3. IP Address: 192.168.255.1</u><br><u>Reset Password</u> <u>Delete Rules</u> <u>Restore Defaults</u>                                                                                                    |

| WISE Rule Utility V2.4         1. Select Module Type:         WISE 4000, 71xx, 72xx and 790x Series         2. Select an operation:         Restore WISE Module         3. IP Address:         192.168.255.1 |   |
|----------------------------------------------------------------------------------------------------|---|
| 1. Select Module Type:EnglishWISE 4000, 71xx, 72xx and 790x SeriesSearch2. Select an operation:<br>Restore WISE ModuleAbout WISE3. IP Address:192.168.255.1                                                  | × |
| WISE 4000, 71xx, 72xx and 790x Series       Search         2. Select an operation:       About WISE         Restore WISE Module       About WISE         3. IP Address:       192.168.255.1                  | ~ |
| 2. Select an operation:         Restore WISE Module         3. IP Address: 192.168.255.1                                                                                                    | ٦ |
| Restore WISE Module     About WISE       3. IP Address: 192.168.255.1     192.168.255.1                                                                                                    |   |
| 3. IP Address: 192.168.255.1                                                                                                    |   |
|                                                                                                    |   |
|                                                                                                    |   |
| Report Reported Delete Pulles Reptore Defaulte                                                                                                    | 1 |
|                                                                                                    | J |
|                                                                                                    |   |

| J WISE KIE OHILY V2. | 1                    |         |
|----------------------|----------------------|---------|
| 1. Select Mod        | ule Type:            | English |
| WISE 4000, 71xx,     | 72xx and 790x Series | Search  |
| 2. Select an op      | peration:            |         |
| Restore WISE Mo      | dule                 |         |
| 3. IP Address:       | 192.168.255.1        |         |
|                      |                      |         |
|                      |                      |         |

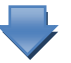

#### STEP 5:Make sure the Init/Normal switch

Before perform the restore function, switch the Init/Normal switch on the controller to "Init" position.

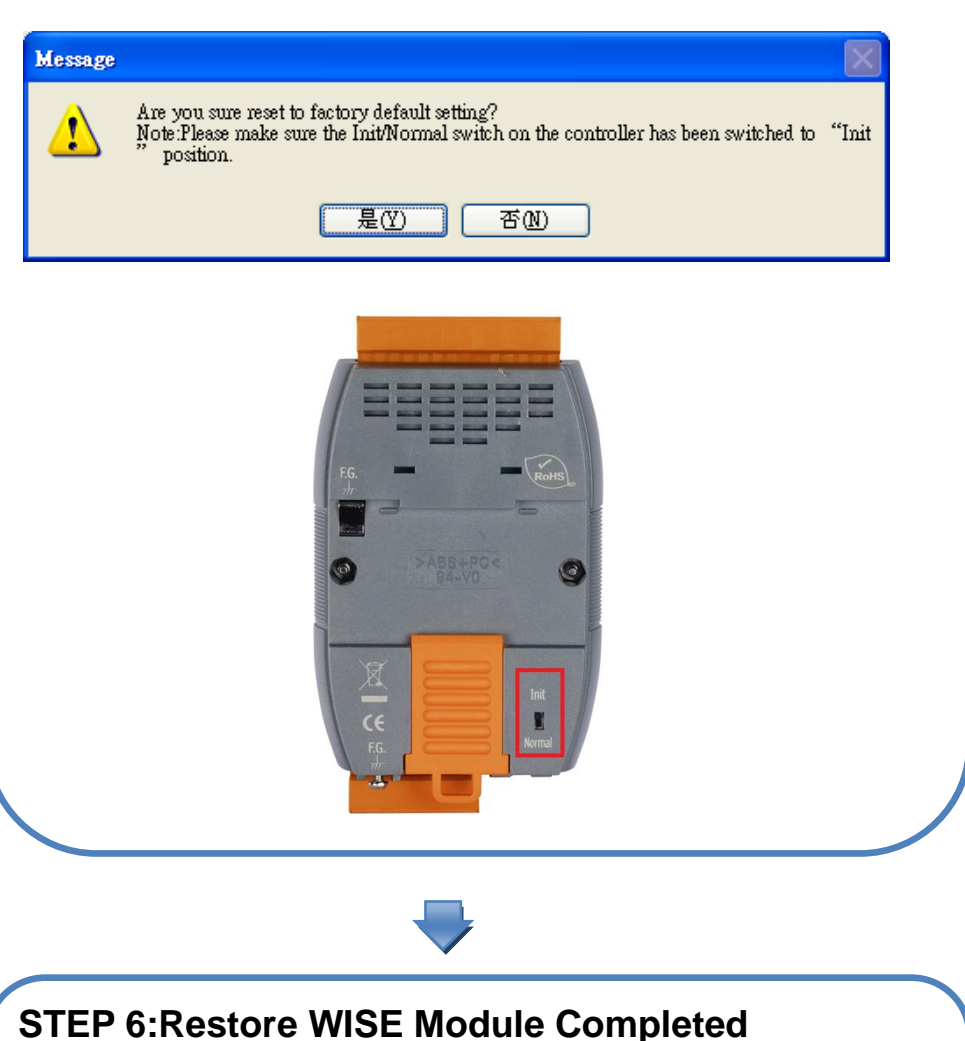

Switch the Init/Normal switch on the controller to "Normal" position and reboot the WISE module to complete the restore procedure.

|                         | Reset to factory default setting is completed!                                                                          |
|-------------------------|----------------------------------------------------------------------------------------------------|
| Note:Please make sure t | e Init'Normal switch on the controller has been switched to "Normal" position. Connect the controller to power supply a |
|                         | OK                                                                                                    |
|                         |                                                                                                    |
|                         |                                                                                                    |
|                         |                                                                                                    |
|                         |                                                                                                    |